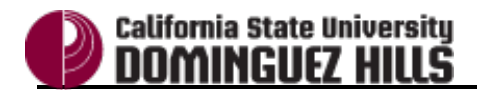

| Processing Steps                                | Screen Shots                                                                             | Screen Shots |                                                                      |                |        |       |   |  |
|-------------------------------------------------|------------------------------------------------------------------------------------------|--------------|----------------------------------------------------------------------|----------------|--------|-------|---|--|
|                                                 | м                                                                                        | 1A           | Master of Arts                                                       | 0              | 138    | 178   |   |  |
| Step 1:                                         | M                                                                                        | 1BA          | Master of Business Admin                                             | 0              | 22     | 21    |   |  |
| Click on the <b>Export</b> link.                | M                                                                                        | 1PA          | Master of Public Admin                                               | 0              | 7      | 6     |   |  |
|                                                 | M                                                                                        | 15           | Master of Science                                                    | 0              | 56     | 167   |   |  |
|                                                 | M                                                                                        | 1SW          | Master of Social Work                                                | 0              | 0      | 63    |   |  |
|                                                 | Ed Credit                                                                                | Total        |                                                                      | 0              | 227    | 450   | 1 |  |
| Typically the Export link is                    |                                                                                          |              |                                                                      | 735            | 227    | 1,838 | 4 |  |
| found at the bottom of summary or               | Completed Term is equal to Compa 2012 E-11 2012 E-112012 Compa 2012                      |              |                                                                      |                |        |       |   |  |
| detail Pages.                                   | Compreted Term is equal to Spring 2013, Fail 2012, Fail2012, Summ 2012                   |              |                                                                      |                |        |       |   |  |
|                                                 | Academic Plan Type Code is equal to / is in MAJ                                          |              |                                                                      |                |        |       |   |  |
|                                                 | student m                                                                                | aay have     | been awarded multiple de<br><u>Refresh</u> - <u>Prin</u> - <u>Ex</u> | egree:<br>port |        |       |   |  |
| Step 2:                                         |                                                                                          |              |                                                                      |                |        |       |   |  |
| A drop-down list appears. Select                | O Spring EVIS, I un EVIE, I UNEVIE, Summ                                                 |              |                                                                      |                |        |       |   |  |
| the format you wish to download the             | ot equal to / is not in Extended Ed Non-Crea                                             |              |                                                                      |                |        |       |   |  |
| information into                                | is equal to / is in N 📥 PDF                                                              |              |                                                                      |                |        |       |   |  |
|                                                 | _                                                                                        |              | · .                                                                  |                |        |       |   |  |
|                                                 |                                                                                          |              | AN EXCE                                                              | -              | >      |       |   |  |
| Available formats:                              |                                                                                          |              | Pow                                                                  | erpoint        | >      |       |   |  |
| Excel                                           |                                                                                          |              | C Wah                                                                | Archivo        | (mbt)  |       |   |  |
| <ul> <li>Powerpoint 2003 &amp; 2007+</li> </ul> |                                                                                          |              | vvel                                                                 | Archive        | (.mnt) |       |   |  |
| - Event 2002 & 2007                             | 31                                                                                       | warde        | d multiple                                                           | 1              | >      |       |   |  |
| • EXCEL2003 & 2007+                             |                                                                                          | Defee        | a maiapro                                                            |                |        |       |   |  |
| Data (.csv file; Tab delimited                  | _                                                                                        | Refre        | sn - Print - Export                                                  |                |        |       |   |  |
| Format, XML Format)                             |                                                                                          |              |                                                                      |                |        |       |   |  |
| Web Archive (.mht)                              |                                                                                          |              |                                                                      |                |        |       |   |  |
|                                                 |                                                                                          |              |                                                                      |                |        |       |   |  |
| Step 3:                                         |                                                                                          |              |                                                                      |                |        |       |   |  |
| You may receive a message asking                |                                                                                          |              |                                                                      |                |        |       |   |  |
| if you wish to open or save the file.           | Do you want to open or rays Degrees Awarded view from disture02 couds adv2               |              |                                                                      |                |        |       |   |  |
|                                                 | by you want to open of save <b>Degrees Awarded.xisx</b> from <b>undwpoz.csudil.edu</b> ? |              |                                                                      |                |        |       |   |  |
| Click <b>Open</b> .                             |                                                                                          | <u>O</u> pen | <u>S</u> ave <b>v</b>                                                | <u>C</u> ar    | ncel   | ×     |   |  |
|                                                 |                                                                                          |              |                                                                      |                |        |       |   |  |

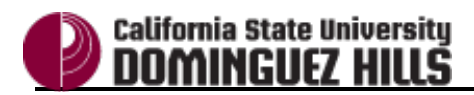

| Processing Steps                                                                                                    | Screen Shots                                                                                                    |
|----------------------------------------------------------------------------------------------------|----------------------------------------------------------------------------------------------------|
| <b><u>Step 3a:</u></b><br>When downloading to Excel, you<br>may receive this error message<br>about the file being in a different<br>format.                 | Microsoft Office Excel       X         Image: Construct the file of the second source before opening the file. Do you want to open the file now?       Image: Construct the file of the second source before opening the file. Do you want to open the file now?         Image: Construct the file opening the file. Do you want to open the file now?       Image: Construct the file opening the file. Do you want to open the file now?         Image: Construct the file. Do you want to open the file now?       Image: Construct the file. Do you want to open the file now?         Image: Construct the file. Do you want to open the file. Do you want to open the file now?       Image: Construct the file. Do you want to open the file. Do you want to open the file. Do you want to open the file. Do you want to open the file. Do you want to open the file now?                                                                                                    |
| Click <b>Yes</b> to continue opening the file.                                                                                                    |                                                                                                    |
| Step 4:<br>The file opens in the program for<br>that file type.<br>You can now save the file to your<br>desktop and/or modify the<br>appearance of the data. | FILE       HOME       INSERT       PAGE LAYOUT       FORMULAS       DATA       REVIEW       VIEW       DEVELOPER $\overset{\circ}{\longrightarrow}$ Cut $\overset{\circ}{\longrightarrow}$ Cut $\overset{\circ}{\longrightarrow}$ III $\overset{\circ}{\longrightarrow}$ A $\overset{\circ}{\longrightarrow}$ $\overset{\circ}{\longrightarrow}$ $\overset{\circ}{\longrightarrow}$ $\overset{\circ}{\longrightarrow}$ Wrap Text       Ger         Paste $\overset{\circ}{\longrightarrow}$ Format Painter       Calibri $\overset{\circ}{\longrightarrow}$ $\overset{\circ}{\longrightarrow}$ |